# 列印從 www.Chinagracemission.com 下載 PDF 的說明

我們建議使用台式電腦或筆記型電腦列印 PDF。以下說明是照著建議編寫的。

### 從書的網頁下載 PDF

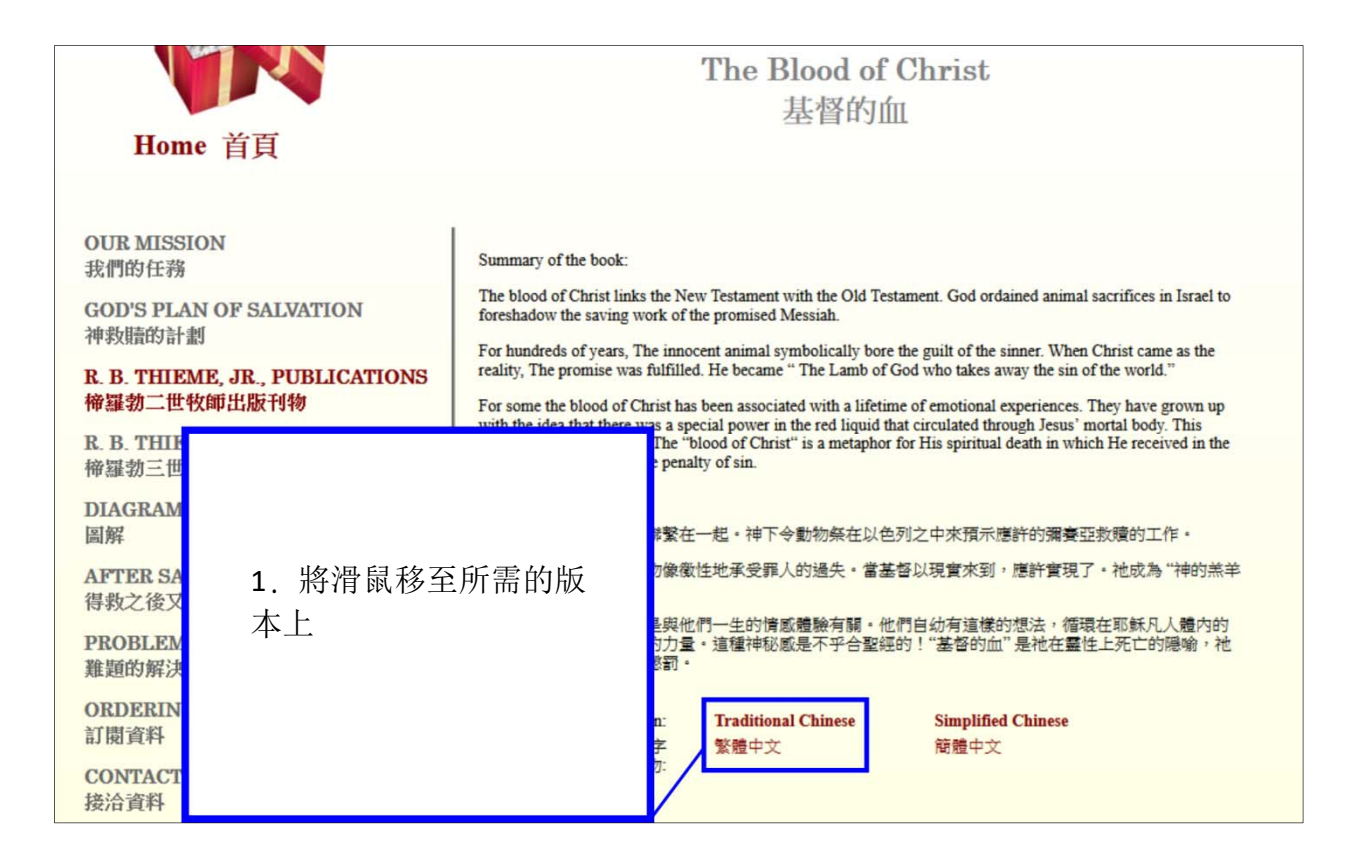

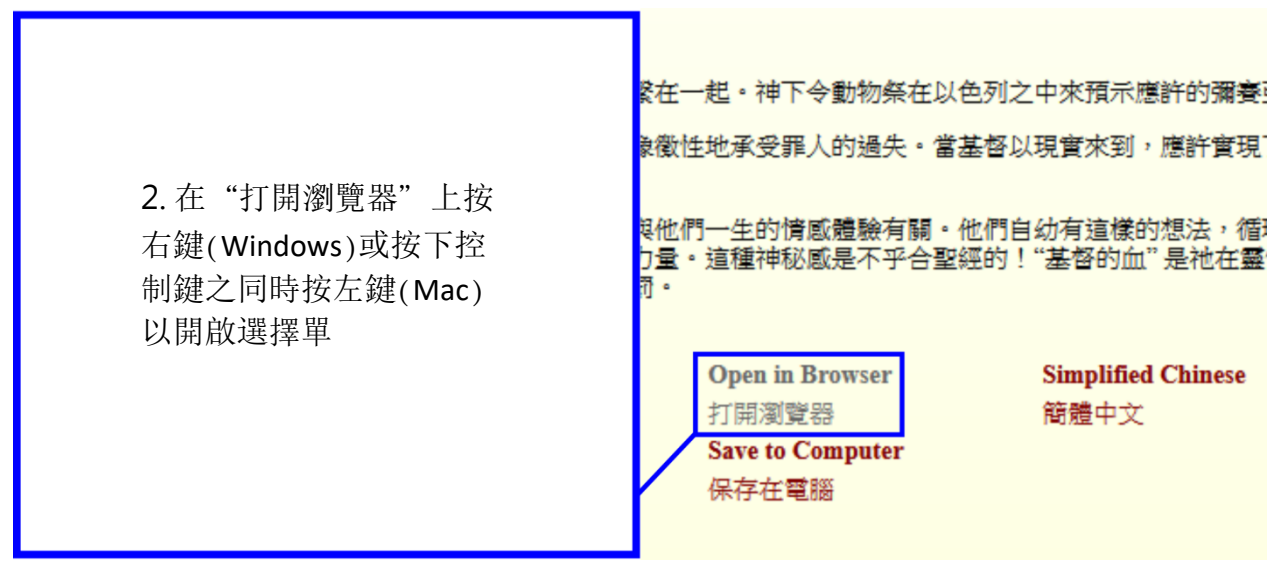

|                                    | as been a<br>al power ii<br>t" is a me              | 用新分頁開啟鏈結(II)<br>用新視窗開啟鏈結(IV)<br>用新隱私視窗開啟鏈結(P)                                                                                                |
|------------------------------------|-----------------------------------------------------|----------------------------------------------------------------------------------------------------|
| 3. 點選 "鏈結另存新<br>檔" 以開啟 "存檔"<br>對話框 | 起。神下·<br>地承受罪<br>生的情<br>合圣经的<br>Traditionan<br>繁体中文 | 將此鏈結加入書籈 (L)<br>鏈結另存新檔 (L)<br>將鏈結儲存至 Pocket (Q)<br>複製鏈結網址 (A)<br>以 Google 搜尋「Open in Browser」(S)<br>將鏈結傳送至裝置 (D) ><br>檢測輔助功能環境屬性<br>檢測元素 (Q) |

| 🍅 輸入要儲存的檔名                               |                                                 | ×                                      |
|------------------------------------------|-------------------------------------------------|----------------------------------------|
|                                          | ✓ > 本機 > 下載                                     | ✓  ○ /2 提尋下載                           |
| 組合管理 ▼ 新                                 | 增資料夾                                            | 8== - ?                                |
| ★ 快速存取 ● 東京 ● 下 文件 ● 首 月 ● 影片            | ▲ 名稱<br>★ 今天 (1)<br>▲ bloodofchrist_traditional | 4.注意保存檔的位置。我<br>們建議使用下載資料夾。<br>5. 按存檔。 |
| <ul> <li>OneDrive</li> <li>木機</li> </ul> |                                                 |                                        |
|                                          | ✓ <                                             | >                                      |
| 檔案名稱(N):                                 | bloodofchrist_traditional                       | ~                                      |
| 存檔類型(T):                                 | 可攜式文件格式 (PDF)                                   | ~                                      |
| ▲ 隱藏資料夾                                  |                                                 | 存楣(S) 取消                               |

### 打開在 Adobe Acrobat Reader 的 PDF

如果你的電腦上未安裝 Adobe Acrobat Reader,則可以在以下網站免費下載: < https://get.Adobe.com/reader/>。

| 首頁一工具      |               | Q 搜尋       | ⑦ 登入                          |
|------------|---------------|------------|-------------------------------|
| 最近         | 我的電腦          |            |                               |
| 檔案<br>我的電腦 | ۲ <u>–</u>    |            | 1. 啟動 Adobe<br>Acrobat Reader |
| 新增帳戶       |               | 5          | 2. 點選"首頁"                     |
|            |               | 7          | 3 點選"我的電<br>腦"                |
|            | 此處尚未有任        | 何檔案。       | 4. 按"瀏覽"                      |
|            | 當您從電腦上開啟檔案,將自 | 許在這裡看見資料夾, |                               |
|            | 夏底            |            |                               |
|            |               |            |                               |

| 人 開飲                                                                                                    | ×                                            |
|----------------------------------------------------------------------------------------------------|----------------------------------------------|
| ← → ~ ↑ ↓ > 本機 > 下戦 ~                                                                                                    | ⑦ 搜尋下載                                       |
| 組合管理 ▼ 新増資料夾                                                                                                    | EE 🕶 🛄 💡                                     |
| <ul> <li>4 快速存取     <li>桌面     <li>● 下載     <li>○ 今天 (1)     <li>● bloodofchrist_traditional     <li>◎ 箇片     <li>◎ 音樂     <li>圖影片     </li> </li></li></li></li></li></li></li></ul> | 5. 導航到保存的 PDF 的<br>位置<br>6. 點選 PDF<br>7. 按打開 |
| <ul> <li>OneDrive</li> <li>■ 本機</li> <li>● 網路</li> <li></li> <li>▲ 檔案名稱(N): bloodofchrist_traditional</li> </ul>                                                                      | →<br>Adobe PDF 檔案 (*.pdf)<br>開魰(O)<br>取消     |

#### 列印 PDF

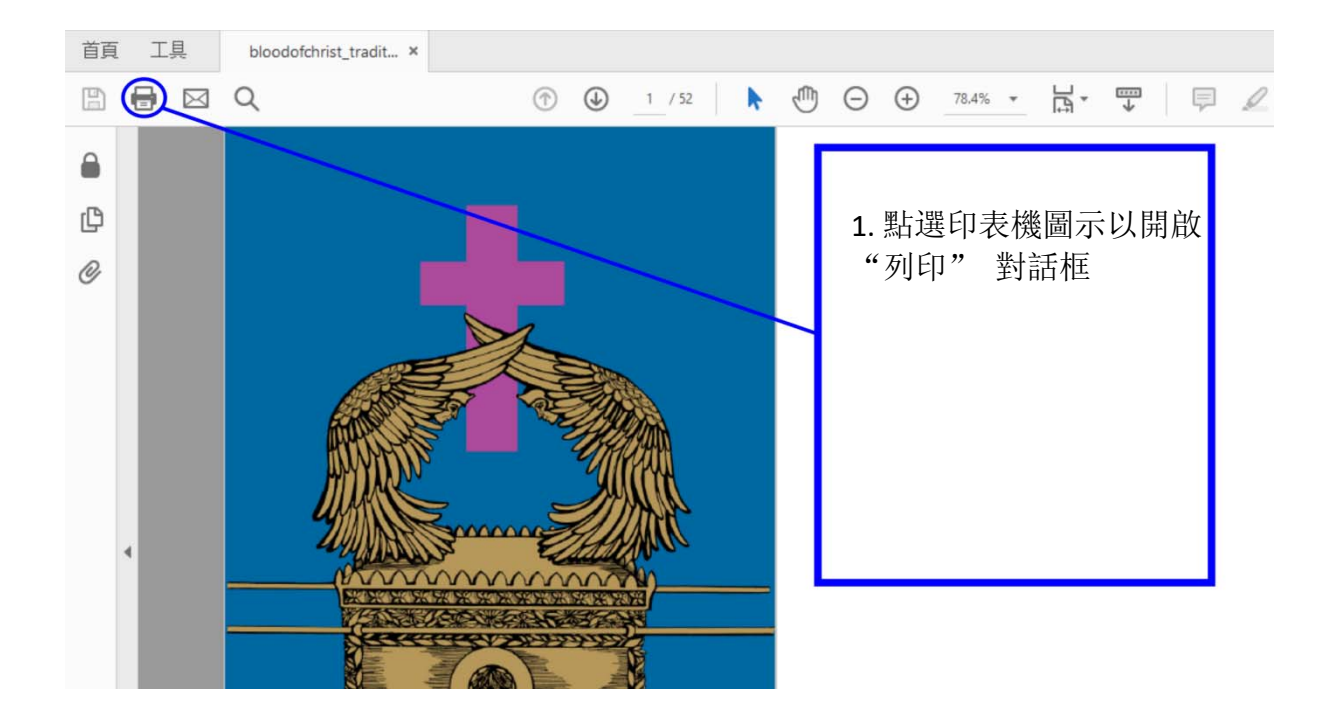

- 2. 決定是否以小冊子或多頁格式列印 PDF:
  - a. **小冊子** 格式必須在雙面印表機上列印。生成的列印輸出被摺疊成兩半,然後 通過摺疊裝訂。讀起來像一本標準書。
  - b. **多頁格式**不需要雙面列印。生成的列印輸出包含書的兩頁,每頁在紙張的一 側,按順序出現。列印可以是單面或雙面。
- 3. 根據您的選擇,繼續下一個適當的部分:
  - a. "以小冊子格式列印 PDF"
  - b. "以多頁格式列印 PDF"

## 以小冊子格式列印 PDF

|                                                   | 列印                                      | ×                                |
|---------------------------------------------------|-----------------------------------------|----------------------------------|
|                                                   | 印表機(N): XEROX WorkCentre 7225           | ✓ 内容(P) 進階(D)                    |
| 1. 選擇所需的雙面印表                                      | 份數(C): 1 👤                              | □ 以灰階 (黑白) 列印(Y)<br>□ 節省墨水/織粉  ① |
| 機                                                 | <b>河印的頁數</b><br>④所有百面(4)                | 注 <b>罪和表格(M)</b>                 |
| 2. 點選"小冊子"                                        | ○//月久回(5)<br>○目前頁面(U)<br>○頁面(G) 1 - 52  | XIT-TUIABL  注標描要(T)              |
| <ul><li>3. 選擇 "肖像"</li><li>4. 選擇每張紙中的自動</li></ul> | ▶ 更多道項<br>頁面大小調整和處理 ①<br>大小(!) 海報 多頁    | 小冊子<br>279.4 x 215.9 公厘          |
| 旋轉貝<br>5. 按"列印"                                   | 小冊子子集: 雙面 v<br>頁面從 1 至 13<br>続T: 左 v    |                                  |
|                                                   | 方向:<br>● 縦向<br>○ 積向<br>☑ 自動旋時審張紙中的頁面(W) |                                  |
|                                                   | <b>防雨時</b> 定(5)                         | <<br>第 1 頁, 共 26 頁 (1)<br>列旧 取当  |

## 以多頁格式列印 PDF

| 1. 選擇所需的印表機                                                 | ङ्ग्रहा                                                              | ×                                           |
|-------------------------------------------------------------|----------------------------------------------------------------------|---------------------------------------------|
| 2. 點選"多頁"                                                   | 印表機(N): XEROX WorkCentre 7225 · 內容(P)<br>) (內數(C): 1 : 고 (以反階 (黑白) 제 | 進階(D) <u>戦明(H)</u> ⑦<br>リビロ(Y)              |
| <ol> <li>3. 按 "每張紙列印的頁<br/>數" 旁邊的下拉選擇<br/>單,選擇 2</li> </ol> | □ 節省墨水/硫粉<br>● 所有頁面(A)<br>○ 目前頁面(U)<br>○ 頁面(G) 1 - 52<br>▶ 更多違項      | ①<br>注 <b>罪和表格(M)</b><br>文件和儒註 ~<br>注釋摘要(1) |
| 4. 選擇水平頁序                                                   | <b>頁面大小調整和處理</b> ()<br>大小() 海綿 多頁 小冊子                                |                                             |
| 5. 如果有此可選:選擇<br>"雙面列印"                                      | 每3長紙列戶D85百數: 2                                                       | 2794 x 215.9 公理                             |
| 6. 選擇"肖像"                                                   | □ 雙面列印(B)<br>方向:<br>● 縦向                                             |                                             |
| 7. 選擇每張紙中的自動<br>旋轉頁                                         | ○ 和二<br>○ 積向<br>☑ 自動旋轉海張紙中的頁面(W)                                     |                                             |
| 8. 按"列印"                                                    |                                                                      | < 第1頁,共26頁(1)                               |
|                                                             | 版面設定(S)                                                              | 列印取消                                        |